# brother

# Guia de Instalação do "Google Cloud Print"

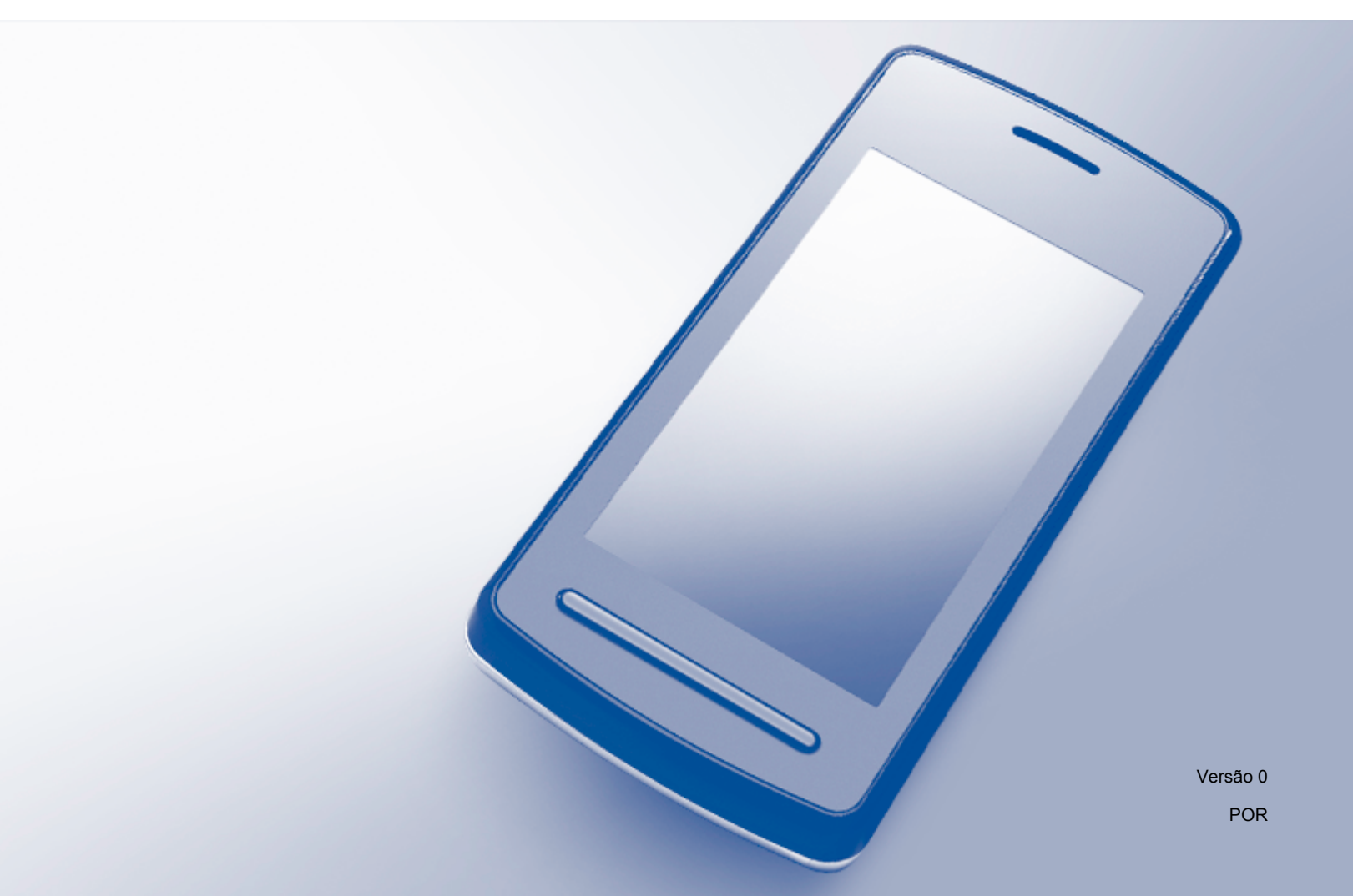

## Definições de notas

Ao longo deste manual do utilizador, é utilizado o seguinte estilo de nota:

| ΝΟΤΑ | As notas indicam como deve responder a uma situação que possa surgir ou fornecem sugestões sobre como a operação funciona com outras funcionalidades. |
|------|----------------------------------------------------------------------------------------------------|
|------|----------------------------------------------------------------------------------------------------|

## Marcas comerciais

Brother é uma marca comercial da Brother Industries, Ltd.

Google, Google Drive, Google Cloud Print, Google Chrome, Chrome OS, Android e Gmail são marcas comerciais da Google Inc. A utilização destas marcas comerciais está sujeita às Permissões do Google.

Cada empresa cujo software é mencionado neste manual possui um Contrato de Licença de Software específico que abrange os seus programas.

Quaisquer denominações comerciais e nomes de produtos constantes em produtos da Brother, documentos afins e quaisquer outros materiais são marcas comerciais ou marcas registadas das respetivas empresas.

## Observações sobre licenças de código aberto

Os equipamentos da Brother utilizam software de código aberto ("open source") para o Google Cloud Print.

Para ver as observações sobre licenças de código aberto, dirija-se à página inicial correspondente ao seu modelo no Brother Solutions Center (<u>support.brother.com</u>), clique em **Manuais** e escolha o seu idioma.

© 2015 Brother Industries, Ltd. Todos os direitos reservados.

## Índice

\_

| 1      | Introdução                                                                                                    | 1                           |
|--------|----------------------------------------------------------------------------------------------------|-----------------------------|
|        | Resumo                                                                                                    | 1                           |
|        | Requisitos de hardware                                                                                                    | 2                           |
|        | Sistemas operativos e aplicações compatíveis                                                                                                    | 2                           |
|        | Definições de rede                                                                                                    | 2                           |
|        | Configurar o Google Cloud Print                                                                                                    | 3                           |
|        | Descrição passo a passo                                                                                                    | 3                           |
|        | Como criar uma conta Google                                                                                                    | 4                           |
|        | Como registar a sua impressora no Google Cloud Print                                                                                                    | 4                           |
|        |                                                                                                    |                             |
| 2      | Impressão                                                                                                    | 7                           |
| 2      | Impressão<br>Imprimir através do Google Cloud Print                                                                                                    | <b>7</b>                    |
| 2      | Impressão<br>Imprimir através do Google Cloud Print<br>Como imprimir a partir do navegador Google Chrome™ ou do Chrome OS™                                                                                                    | <b>7</b><br>7<br>7          |
| 2      | Impressão<br>Imprimir através do Google Cloud Print<br>Como imprimir a partir do navegador Google Chrome™ ou do Chrome OS™<br>Como imprimir a partir do Google Drive™ para dispositivos móveis                                                                                 | <b>7</b><br>7<br>7          |
| 2      | Impressão<br>Imprimir através do Google Cloud Print<br>Como imprimir a partir do navegador Google Chrome™ ou do Chrome OS™<br>Como imprimir a partir do Google Drive™ para dispositivos móveis<br>Como imprimir a partir do serviço de webmail Gmail™ para dispositivos móveis | <b>7</b><br>7<br>7<br>7<br> |
| 2<br>A | Impressão<br>Imprimir através do Google Cloud Print<br>Como imprimir a partir do navegador Google Chrome™ ou do Chrome OS™<br>Como imprimir a partir do Google Drive™ para dispositivos móveis<br>Como imprimir a partir do serviço de webmail Gmail™ para dispositivos móveis | 7<br>7<br>7<br>             |

# 1 Introdução

## Resumo

O Google Cloud Print<sup>™</sup> é um serviço prestado pela Google que lhe permite imprimir numa impressora registada na sua conta Google através de um dispositivo compatível com ligação à rede (como um telemóvel ou um computador), sem instalar um controlador de impressora no dispositivo.

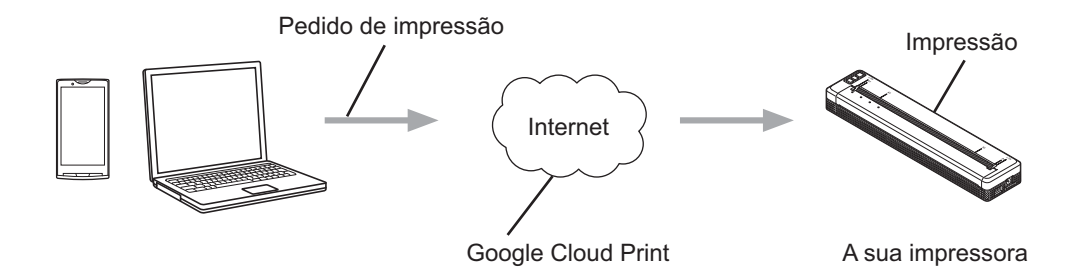

## Requisitos de hardware

#### Sistemas operativos e aplicações compatíveis

O Google Cloud Print é compatível com os sistemas operativos e as aplicações que se seguem (à data de agosto de 2015):

#### Sistemas operativos

- Chrome OS<sup>™</sup>
- Android<sup>™</sup> 2.1 ou mais recente
- iOS 3.0 ou mais recente

#### Aplicações que podem ser utilizadas para impressão

- Aplicações para o Chrome OS™
- Navegador Google Chrome™
- Google Drive<sup>™</sup> para dispositivos móveis
- Serviço de webmail Gmail<sup>™</sup> para dispositivos móveis

Visite o site da Google (<u>http://www.google.com/cloudprint/learn/apps.html</u>) para obter mais informações sobre os sistemas operativos e as aplicações compatíveis.

#### Definições de rede

Para poder utilizar o Google Cloud Print, a sua impressora Brother tem de estar ligada a uma rede com acesso à Internet. Consulte o Guia On-line do Utilizador da sua impressora Brother no Brother Solutions Center (support.brother.com) para saber como ligar e configurar devidamente a sua impressora.

#### NOTA

Os métodos de ligação podem variar em função da sua impressora Brother.

1

## **Configurar o Google Cloud Print**

#### Descrição passo a passo

Configure as definições utilizando o seguinte procedimento:

#### Passo 1: Crie uma conta Google (consulte a página 4).

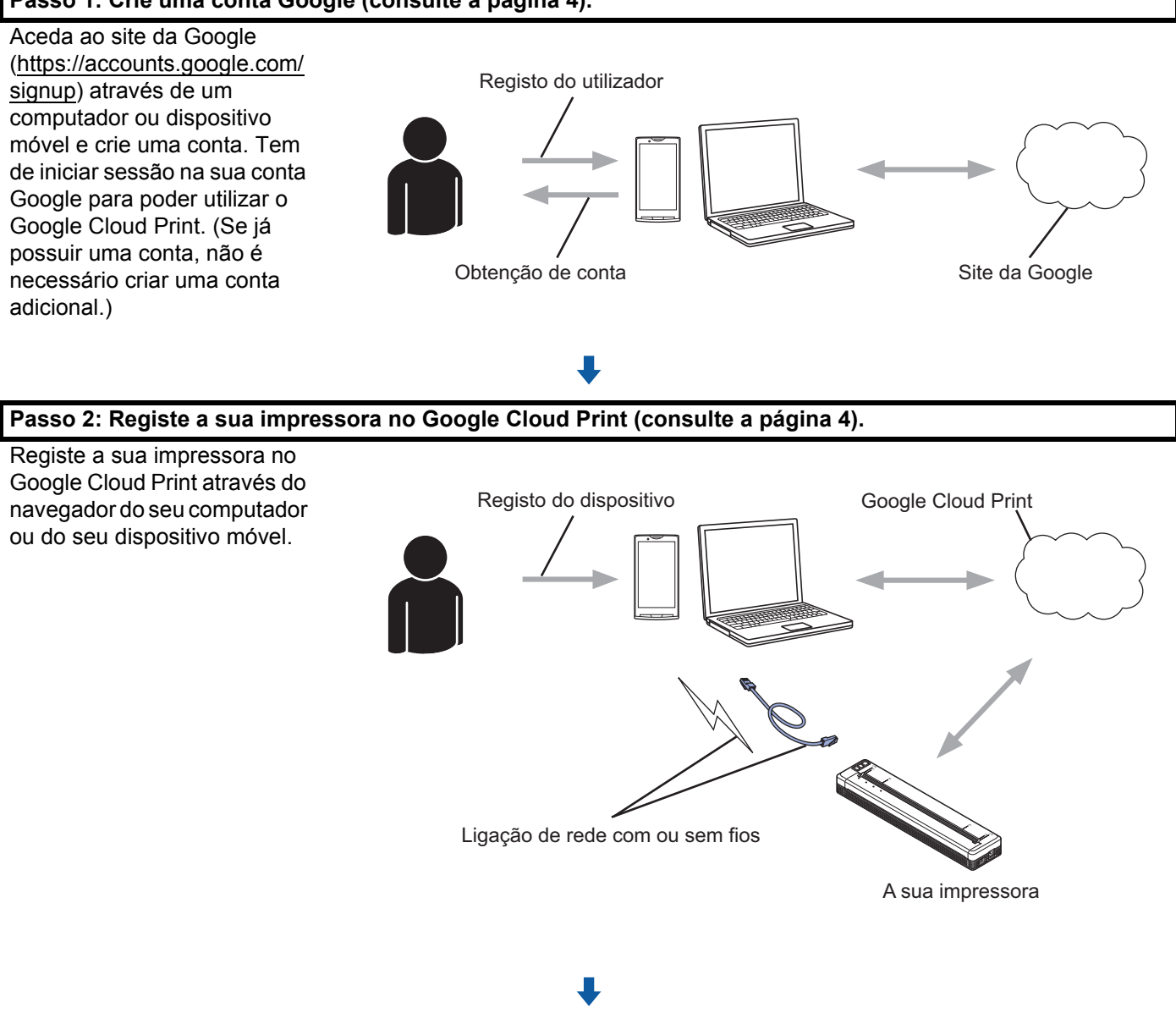

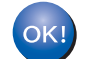

Pode agora utilizar a impressora com o Google Cloud Print.

#### Como criar uma conta Google

Para poder utilizar o Google Cloud Print, tem de possuir uma conta Google e iniciar sessão na sua conta. Se não possuir uma conta, utilize um computador ou um dispositivo móvel para aceder ao site da Google (https://accounts.google.com/signup) e crie uma conta.

Se já possuir uma conta Google, não é necessário criar uma conta adicional. Continue com o procedimento seguinte: *Como registar a sua impressora no Google Cloud Print*.

#### Como registar a sua impressora no Google Cloud Print

Tem de registar a sua impressora no Google Cloud Print através da gestão baseada na Web (navegador). É possível utilizar um navegador comum para gerir a sua impressora.

#### NOTA

- Os ecrãs nesta secção representam exemplos de uma impressora portátil.
- Não existe qualquer limite para o número de impressoras que pode registar no Google Cloud Print.
- 1 Confirme que a impressora está ligada à mesma rede do computador ou dispositivo móvel.
- 2 Abra o navegador no seu computador ou dispositivo móvel.
- 3 Digite "http://endereço\_IP\_da\_impressora/" na barra de endereço do seu navegador (onde "endereço\_IP\_da\_impressora" é o endereço IP da sua impressora).
  - Por exemplo:

http://192.168.1.2/

#### NOTA

- Pode ver o endereço IP da sua impressora no ecrã da gestão baseada na Web da sua impressora. Para obter mais informações, consulte o Guia On-line do Utilizador correspondente à sua impressora Brother no Brother Solutions Center (support.brother.com).
- Se tiver definido a palavra-passe de início de sessão da gestão baseada na Web, introduza a sua palavrapasse na caixa Login (Início de sessão) e depois clique em 
  →.

1

#### Introdução

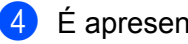

4 É apresentado um ecrã.

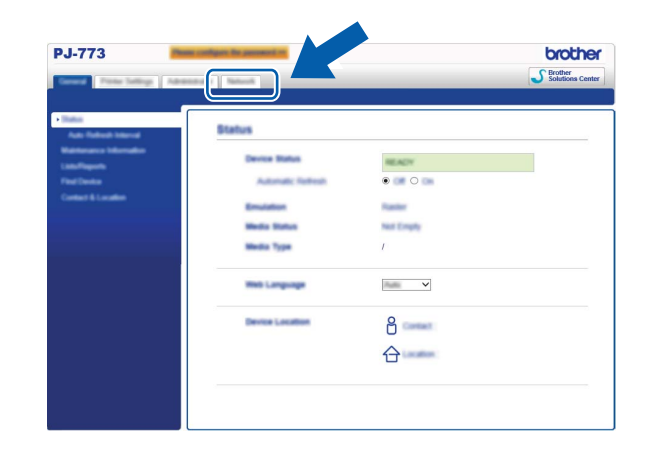

Proceda da seguinte forma:

| PJ-773                            | offgare for pressent of   |                   | brothe            |
|-----------------------------------|---------------------------|-------------------|-------------------|
| Tener Teller Tellings   Advention |                           |                   | Solutions Center  |
| 1                                 |                           | 1                 |                   |
|                                   |                           |                   |                   |
| Protect                           | P TOROLOG                 |                   |                   |
|                                   |                           |                   | still been beings |
|                                   |                           | Advanced Selling  |                   |
|                                   |                           | Advanced Telling  |                   |
|                                   |                           |                   |                   |
|                                   |                           | Advanced Setting  | still beau lating |
|                                   |                           | Advanced Selling  |                   |
|                                   | Distant Calma Canada Sana | following Selling |                   |
|                                   | 1 Process                 | Advanced Setting  |                   |
|                                   |                           |                   |                   |
|                                   |                           |                   |                   |
|                                   |                           | Advanced Setting  |                   |
|                                   |                           |                   |                   |
|                                   |                           | Advanced Selling  |                   |
|                                   |                           |                   | Canal Sales       |
|                                   |                           |                   |                   |

- 1 Clique em Network (Rede).
- 2 Clique em Protocol (Protocolo).
- 3 Certifique-se de que Google Cloud Print está marcado e depois clique em Advanced Setting (Definições avançadas). Avance para o passo (5).
- 5 Certifique-se de que Status (Estado) está definido como Enabled (Ativado). Clique em Register (Registar).

| Status              | Enabled                       |           |
|---------------------|-------------------------------|-----------|
| Registration Status | Unequittered                  |           |
| Device Name         | Brother PJ-773 [008077000000] |           |
|                     | (                             | Frageline |
|                     |                               | _         |
|                     |                               |           |
|                     |                               |           |
|                     |                               |           |

#### Introdução

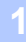

6 Clique em Google.

Será apresentado o ecrã de início de sessão do Google Cloud Print. Inicie sessão com a sua conta Google e siga as instruções no ecrã para registar a sua impressora.

8 Quando tiver concluído o registo da sua impressora, regresse ao ecrã da gestão baseada na Web e certifique-se de que **Registration Status** (Estado de registo) em **Protocol** (Protocolo) no separador **Network** (Rede) está definido como **Registered** (Registado).

#### NOTA

Se a sua impressora suportar a característica de bloqueio de funções de segurança, é possível imprimir através do Google Cloud Print mesmo que a impressão através de PC para cada utilizador esteja restringida. Para restringir a impressão através do Google Cloud Print, desative o Google Cloud Print através da gestão baseada na Web. Impressão

### Imprimir através do Google Cloud Print

O procedimento de impressão varia em função da aplicação ou do dispositivo que está a utilizar. O navegador Google Chrome™, o Chrome OS™, o Google Drive™ para dispositivos móveis e o serviço de webmail Gmail™ para dispositivos móveis são utilizados no exemplo que se segue.

#### NOTA

2

- Não existe qualquer limite para o número de impressoras que pode registar no Google Cloud Print.
- Não é possível imprimir alguns ficheiros PDF encriptados.
- Ao imprimir um ficheiro PDF com tipos de letra que não estão incorporados no ficheiro, os carateres podem ser substituídos por carateres de um tipo de letra diferente ou podem ficar ininteligíveis.
- Ao imprimir um PDF com objetos transparentes, a definição de transparência será ignorada e o ficheiro será impresso com essa definição desativada.

#### Como imprimir a partir do navegador Google Chrome™ ou do Chrome OS™

- Certifique-se de que a sua impressora está ligada.
- 2 Na página Web que pretende imprimir, clique no ícone de menu do Chrome™ e depois clique em Imprimir (também pode utilizar o atalho do teclado: Ctrl + P).
- 3 Selecione a sua impressora na lista de impressoras.
- 4 Altere as opções de impressão, como o tipo de papel e o tamanho do papel, se necessário.

#### NOTA

Apenas são apresentadas definições que possam ser alteradas.

#### 5 Clique em Imprimir.

#### Como imprimir a partir do Google Drive™ para dispositivos móveis

- Certifique-se de que a sua impressora está ligada.
- 2 Aceda ao Google Drive™ a partir do navegador do seu dispositivo Android™ ou iOS.
- 3 Abra o documento que pretende imprimir.
- 4 Abra um menu.
- 5 Toque em Imprimir.
- 6 Selecione a sua impressora na lista de impressoras.

Altere as opções de impressão, como o tipo de papel e o tamanho do papel, se necessário.

#### NOTA

Apenas são apresentadas definições que possam ser alteradas.

8 Toque em Imprimir.

#### Como imprimir a partir do serviço de webmail Gmail™ para dispositivos móveis

- Certifique-se de que a sua impressora está ligada.
- 2 Aceda ao serviço de webmail Gmail™ a partir da aplicação Gmail no seu dispositivo Android™ ou iOS.
- 3 Abra a mensagem de correio eletrónico que pretende imprimir.
- 4 Abra um menu.

#### NOTA

Se **Imprimir** for apresentado ao lado do nome do ficheiro do anexo, pode imprimir o anexo. Toque em **Imprimir** e depois avance para o passo **6**.

- 5 Toque em Imprimir.
- 6 Selecione a sua impressora na lista de impressoras.
- 7 Altere as opções de impressão, como o tipo de papel e o tamanho do papel, se necessário.

#### NOTA

Apenas são apresentadas definições que possam ser alteradas.

8 Toque em Imprimir.

2

A

## Resolução de problemas

Este capítulo explica como resolver problemas típicos que podem ocorrer na utilização do Google Cloud Print com a sua impressora Brother. Se, depois de ler este capítulo, continuar a não conseguir resolver o seu problema, visite o Brother Solutions Center em: <u>support.brother.com</u>

## Se tiver dificuldades com a impressora

| Dificuldade                                                                                                    | Sugestões                                                                                                    |
|----------------------------------------------------------------------------------------------------|----------------------------------------------------------------------------------------------------|
| A minha impressora Brother não é exibida na lista de                                                            | Certifique-se de que a sua impressora está ligada.                                                                                                    |
| impressoras.                                                                                                    | Utilize a gestão baseada na Web para confirmar que o<br>Google Cloud Print está ativado e que a sua impressora<br>está registada no Google Cloud Print (consulte <i>Como</i><br><i>registar a sua impressora no Google Cloud Print</i><br>na página 4). |
| Não consigo imprimir.                                                                                           | Certifique-se de que a sua impressora está ligada.                                                                                                    |
|                                                                                                    | Confirme as suas definições de rede (consulte <i>Definições de rede</i> na página 2).                                                                                                    |
|                                                                                                    | É possível que alguns ficheiros não possam ser<br>impressos ou não sejam impressos exatamente como<br>são exibidos.                                                                                                    |
| Recebi a seguinte mensagem de erro:<br>Não é possível ligar ao Google. Verifique as suas<br>definições de rede. | Certifique-se de que a sua impressora está ligada a uma rede com acesso à Internet.                                                                                                    |

## brother